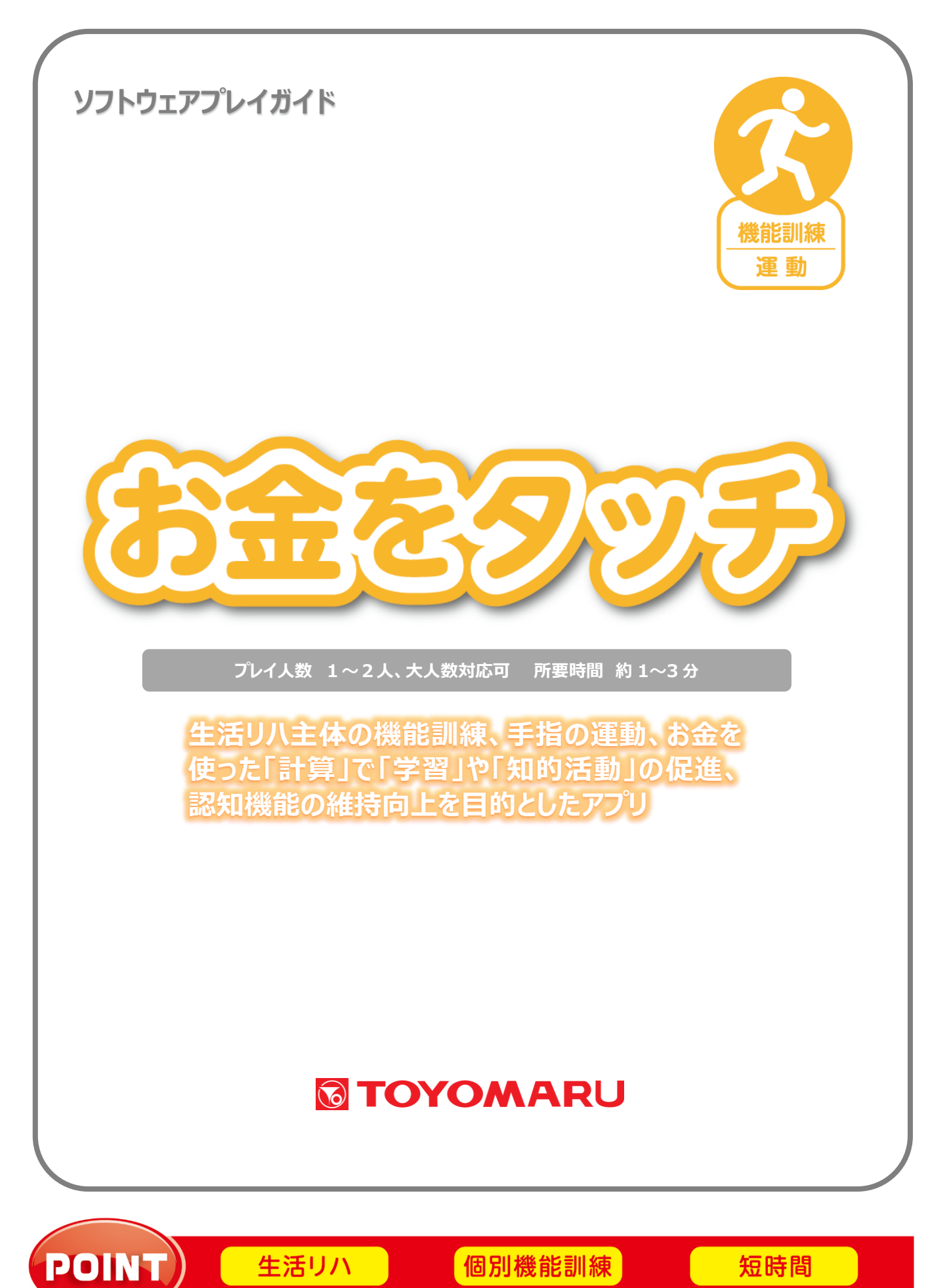

#### 1. ゲームの概要

次々と出現するお金の中から、お題として出された金額をタッチして集めていきます。 お題の金額を最小枚数になるように正確に集めることが高得点のポイントです。

#### 2. プレイモードの説明

本アプリは1~2人にてプレイ可能です。解答に制限時間があります。

#### 3. ユーザー選択の説明

プレイする前にユーザーを選択します。

個人ユーザー名を選択することでプレイ履歴が保存されます。登録されていないユーザーは表示され ませんので、プレイ履歴を保存したい場合は、予めユーザー登録することをお勧めします(ユーザー登 録手順については「トレパチ!テーブル取扱説明書」をご参照下さい)。

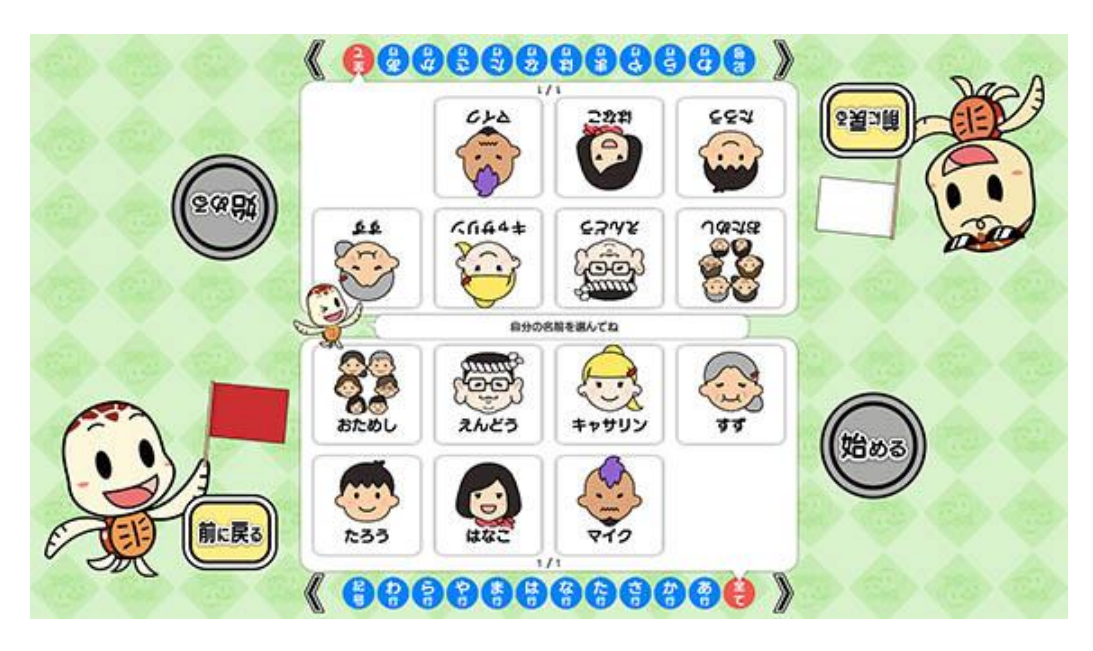

(ユーザー選択画面)

施設見学者など、一時的にプレイに参加される場合や、プレイ履歴を保存する必要がない場合には「お ためし」を選択して下さい(プレイ履歴は保存されません)。

### 4. プレイの流れ【通常プレイ】

アプリ選択画面から「お金をタッチ」を選び、「始める」をタッチしてお好みの難易度を選択します。
難易度により「お金の表示パターン」と「お金の表示時間」と「制限時間」と「ヒントの有無」が異なります(「5. 難易度について」参照)

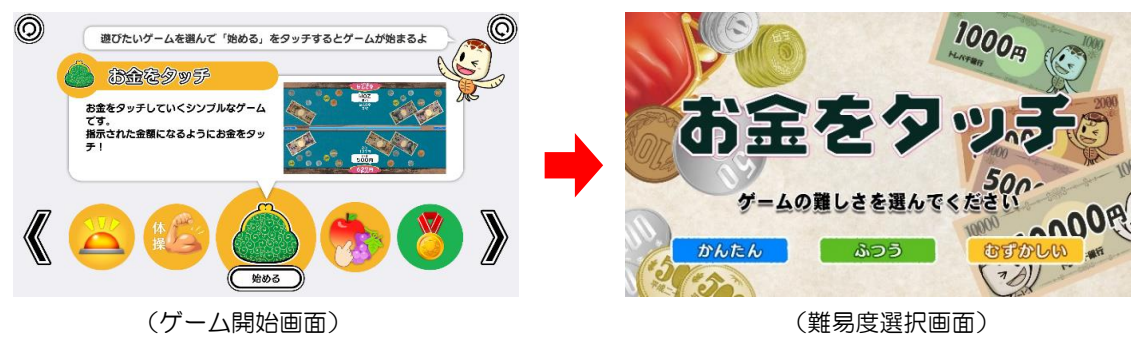

2 難易度を選択した後に、ユーザーを選択します。最大2人までプレイすることが可能です。
登録済みのユーザーがない場合には「おためし」を選択します。

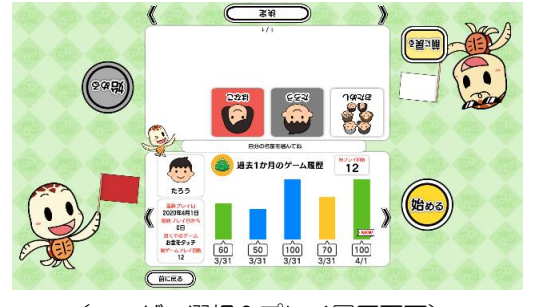

(ユーザー選択&プレイ履歴画面)

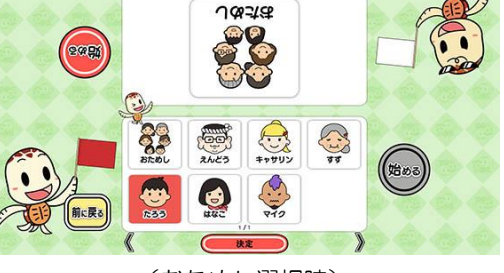

( 98:82)

(おためし選択時)

③ ゲームを開始すると、お題の金額が表示され、次々とランダムにお金が表示されます。
制限時間内にお題の金額とぴったりになるようにお金をタッチして集めます。
小ない物物になるように集めて、高得点を目指しましょう。

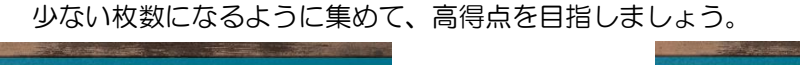

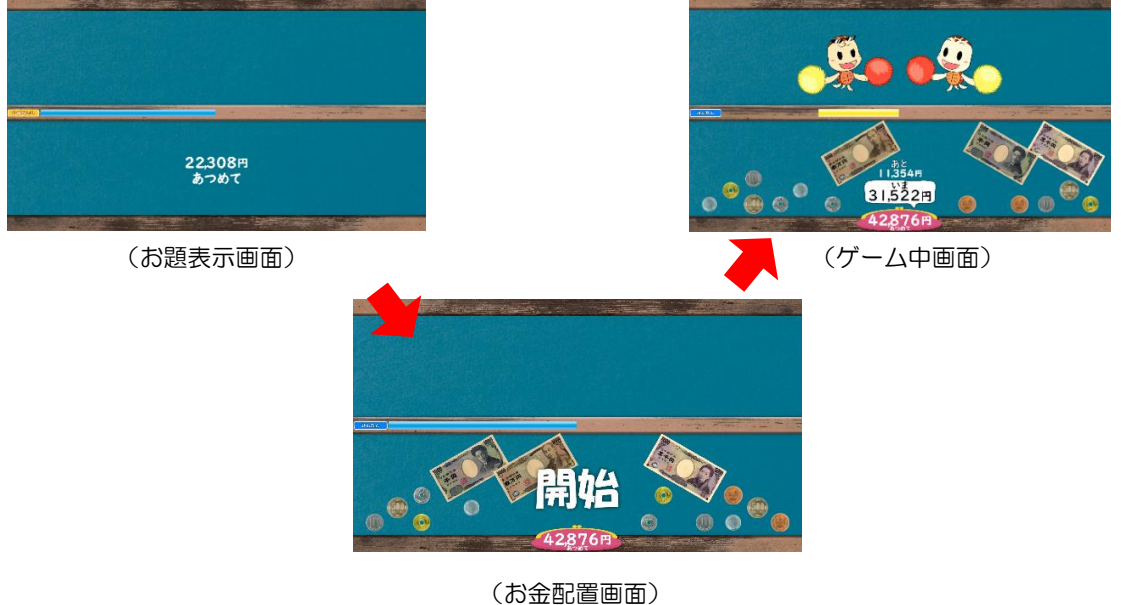

2人同時プレイで遊ぶことが出来ます。

お金をタッチ

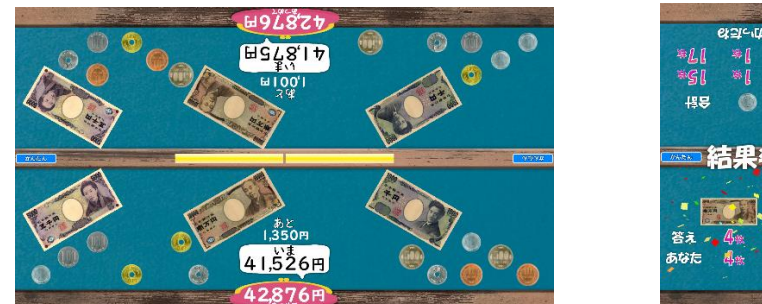

(2人プレイ時の画面)

(2人プレイ時の結果発表画面)

 ④ 残り時間がなくなるか、お題の金額を集め終わるとお題クリアとなりゲームが終了します。
プレイ履歴の保存と結果発表が行われます。お題の金額を集めた時の最小枚数と、実際にプレイ ヤーが集めたお金の枚数を比べ、その差枚数に応じた「得点」が表示されます。

- (終了画面)
- ※ プレイ履歴の保存中は電源を切らないで下さい(データが正しく保存されません)
- ⑤ ゲームを続ける場合は「はい」を、ゲームを終了する場合は「いいえ」をタッチします。「はい」を選択した場合は③に戻り、「いいえ」を選択した場合は終了画面が表示されます。

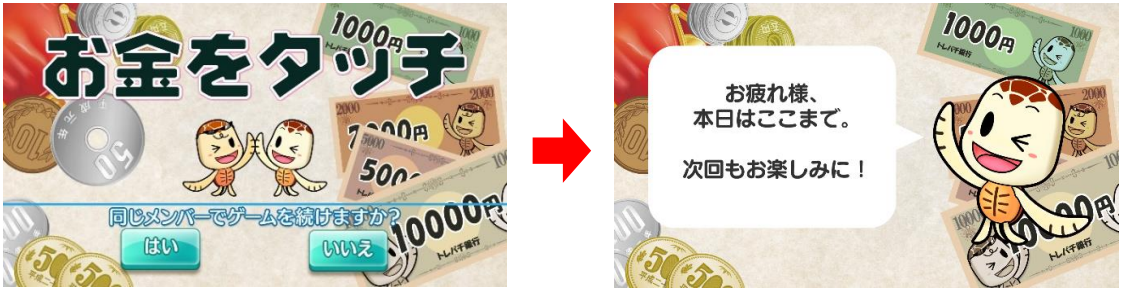

(続ける/やめる選択画面)

(終了画面)

# 5. 難易度について

「かんたん」・「ふつう」・「むずかしい」の各難易度の内訳は下表の通りです。

|           | かんたん  | ふつう        | むずかしい       |
|-----------|-------|------------|-------------|
| 制限時間      | 180 秒 | 90 秒       | 90 秒        |
| お金の表示時間   | 20 秒  | 10 秒       | 5秒          |
| お金の表示パターン | 裏のみ   | 裏のみ + 向き変化 | 表裏あり + 向き変化 |
| ヒント       | あり    | なし         | なし          |

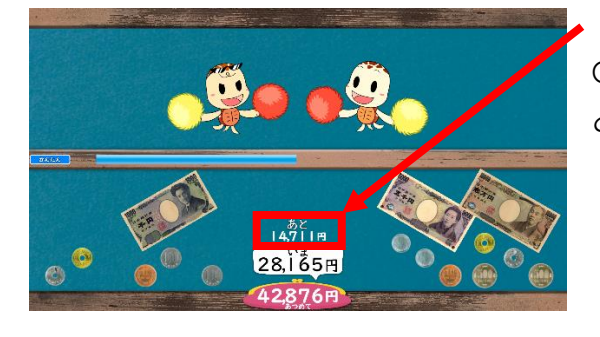

(ゲーム画面 難易度:かんたん)

「難易度:かんたん」のみ、左記の様に「あとO OO円」とお題クリアに必要な残り金額がヒント として表示されます。

(ゲーム画面 難易度:ふつう)

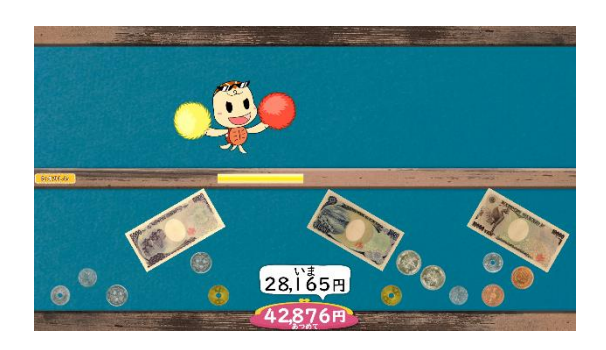

(ゲーム画面 難易度:むずかしい)

### <u>6. スコアについて</u>

最高スコアは 100 点、最低スコアは 0 点です。100 点満点を目指すための重要なポイントは以下の通りです。

・お題の金額を最小枚数になるように正確に集める

### 7. プレイ履歴について

以下のようにプレイ履歴が記録・保存・表示されます(「おためし」の場合は表示されません)。

- ・プレイした日付
- ・難易度(青:かんたん 緑:ふつう 黄:むずかしい)
- ・スコア

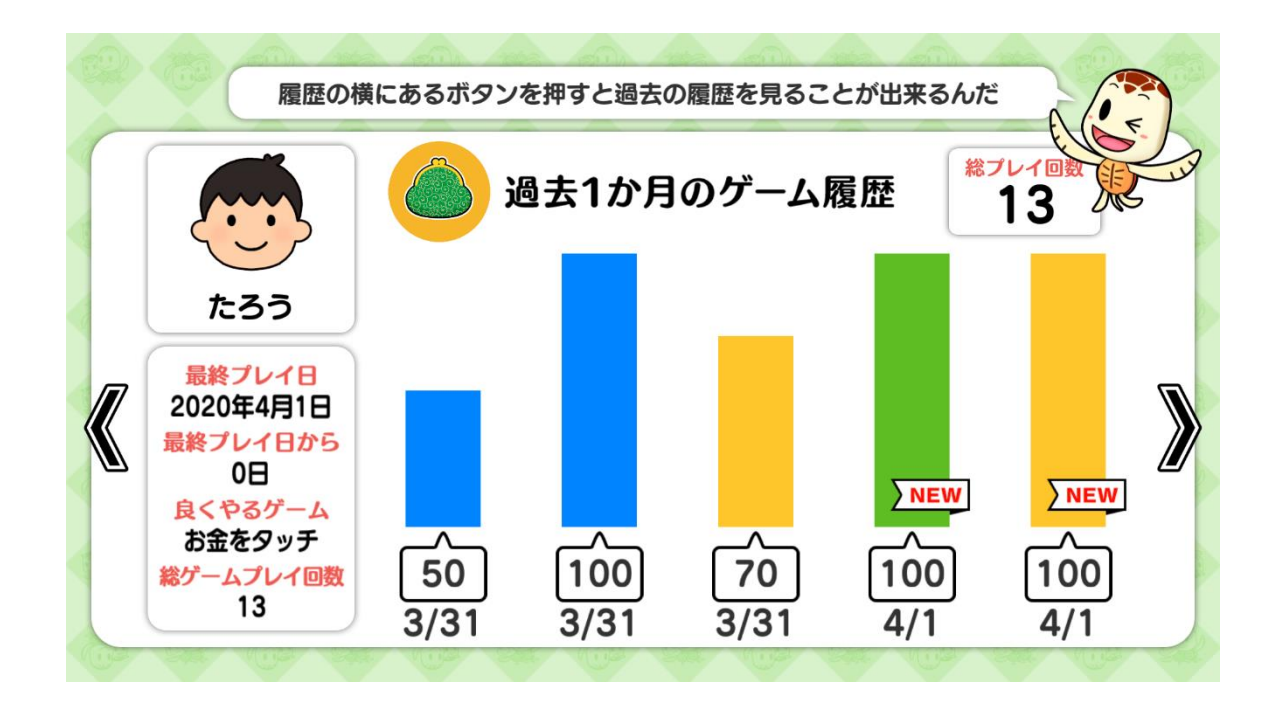

テーブル内部に記録されたプレイ履歴は、半永久的に保存されます(データフルの状態になると古い データから順次削除されます)。

画面内のプレイ履歴表示には、過去1ヶ月間のプレイ履歴が表示されます。

# 8. プレイ履歴データの出力について

初めに画面左から管理画面を引き出します。次に管理画面上の管理ボタンをタッチすると管理画面詳 細が表示されますので、「履歴データ取得」をタッチします。

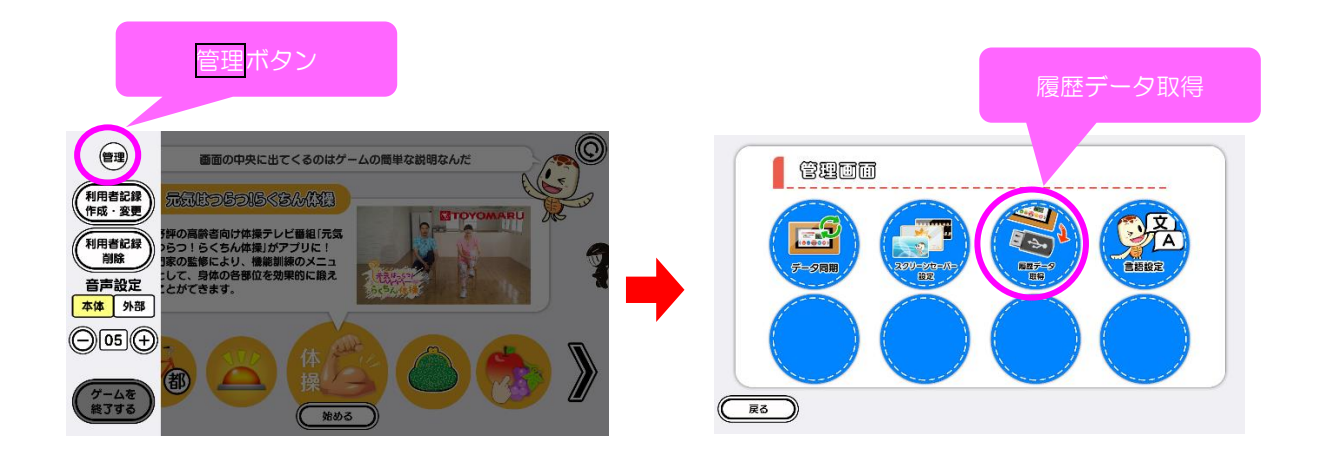

以降の詳細な手順については、「トレパチ!テーブル取扱説明書」に従って操作をお願いします。